# Cadastro Não Conformidades de ORPs (CCPMPC179)

Esta documentação é válida para todas as versões do Consistem ERP.

# **Pré-Requisitos**

Não há.

### Acesso

Módulo: Industrial - PPCP - Padrão

Grupo: Ordem de Fabricação - OF

Abertura de Apontamento de Produção Agrupada (CCPMPC165)

Botão Retrabalho

Apontamento de ORPs Relacionadas à Máquina/Linha (CCPMPC178)

Após o preenchimento do campo Quantidade não conforme e teclar Enter

# Visão Geral

O objetivo deste programa é cadastrar as quantidades e os motivos dos itens produzidos em não conformidade, de acordo com a ORP informada no programa Apontamento de ORPs Relacionadas à Máquina/Linha (CCPMPC178).

#### Importante

Caso existam inconformidades cadastradas na ordem de reprocesso, os dados serão exibidos no grid da tela deste programa.

| Campo                    | Descrição (os campos assinalados com '*' são de preenchimento obrigatório)                                                                                             |
|--------------------------|----------------------------------------------------------------------------------------------------|
| ORP                      | Exibe o número da ORP informado no programa Apontamento de ORPs Relacionadas à Máquina/Linha (CCPMPC178).                                                              |
| Sequência<br>Operacional | Exibe o código e a descrição da sequência operacional informada no programa Apontamento de ORPs Relacionadas à Máquina /Linha (CCPMPC178).                             |
| Colunas do<br>Grid       | Descrição                                                                                                    |
| Sequência                | Exibe o número sequencial da não conformidade cadastrada.                                                                                                    |
| Não<br>Conformidade      | Exibe o código do motivo da não conformidade cadastrada de acordo com a ORP informada no programa Apontamento de ORPs Relacionadas à Máquina/Linha (CCPMPC178).        |
|                          | Importante<br>Após acionar os botões Incluir ou Manutenção, a coluna Não Conformidade é habilitada para informar ou alterar o código do<br>motivo da não conformidade. |
|                          | Botão F7<br>Apresenta tela com os motivos de não conformidades cadastrados no programa Cadastro do Motivo de Não Conformidade/Perda<br>(CCPGA040) para seleção.        |
| Descrição                | Exibe a descrição do motivo de não conformidade de acordo com o código informado na coluna Não Conformidade.                                                           |

| Quantidade | Exibe a quantidade cadastrada de acordo com a sequência de não conformidade da ORP.                                                                                                    |
|------------|----------------------------------------------------------------------------------------------------|
|            | Botão F7<br>Após acionar os botões <b>Incluir</b> ou <b>Manutenção</b> , a coluna <b>Quantidade</b> é habilitada para informar ou alterar a quantidade<br>produzida em não conformidade. |
|            |                                                                                                    |
| Botão      | Descrição                                                                                                    |
| Incluir    | Habilita as colunas Não Conformidade e Quantidade para informar o código do motivo da não conformidade e a quantidade produzida.                                                         |
| Manutenção | Habilita as colunas Não Conformidade e Quantidade para a manutenção dos dados já cadastrados.                                                                                            |
| Excluir    | Solicita confirmação para excluir a sequência da não conformidade selecionada no grid da tela.                                                                                           |
| Confirma   | Salva as informações cadastradas e retorna ao programa principal.                                                                                                    |

Atenção As descrições das principais funcionalidades do sistema estão disponíveis na documentação do Consistem ERP Componentes. A utilização incorreta deste programa pode ocasionar problemas no funcionamento do sistema e nas integrações entre módulos.

Exportar PDF

Esse conteúdo foi útil?

Sim Não